| English 💌                                               |                                                                              |                      | Charla Campbell ID: 2309381   Log Out   Help |           |             |  |
|---------------------------------------------------------|------------------------------------------------------------------------------|----------------------|----------------------------------------------|-----------|-------------|--|
|                                                         | ollaborative Institutional Training Initiative<br>at the University of Miami | -                    | Search Knowle                                | dge Base  | ۹           |  |
| Main Menu   My Profiles   C                             | E Credit Status   My Reports   Support   Admin                               |                      |                                              |           |             |  |
| Main Menu                                               |                                                                              |                      |                                              |           |             |  |
| - University of West Georgia Co                         | urses                                                                        |                      |                                              |           |             |  |
| 😣 Course                                                |                                                                              | 😣 Status             | Ompletion                                    | on Report | 😣 Survey    |  |
| CITI Good Clinical Practice Course                      |                                                                              | Passed<br>06/27/2011 | Print Re                                     | port      | Take Survey |  |
| IACUC Chairs, Members and Coo                           | Once you log into CITI, select                                               | "Add a (             | Course                                       | ed        |             |  |
| Investigators, Staff and Student                        | or Update Learner Group"                                                     |                      |                                              | ed        |             |  |
| IRB Members - Basic/Refresher                           |                                                                              |                      |                                              | ort       | Take Survey |  |
| Responsible Conduct of Research for Administrators      |                                                                              | Passed<br>08/26/2011 | Print Re                                     | port      | Take Survey |  |
| My Learner Tools for Universit                          | y of West Geor                                                               |                      |                                              |           |             |  |
| Add a Course or Update Le                               | arner Groups                                                                 |                      |                                              |           |             |  |
| View Previously Completed<br>Undate Institution Profile | d Coursework                                                                 |                      |                                              |           |             |  |
| View Instructions page                                  |                                                                              |                      |                                              |           |             |  |
| Remove Affiliation                                      |                                                                              |                      |                                              |           |             |  |

| rrogram.org/members/index.cfm?pageID=1678kqID=6322 🔎 🖌 🔒 🖒 🗙 🕻 🕻 CITI - Collaborative Instituti × 🧭 marshall.edu                                                                                                    | On the "Select Curriculum" page, under                                         |  |  |  |
|----------------------------------------------------------------------------------------------------|--------------------------------------------------------------------------------|--|--|--|
| ls Help<br>rsity of West Ge 👋 Business & Finance 👷 CITI Home Page 🎕 BaseCamp Sign in 👸 Dogpile Web Search 🙆 RedDot 🧐 Oracle PeopleSoft 🚵 VSU-er                                                                                                    | Question 5, answer "yes" to take the<br>Financial Conflict of Interest Course. |  |  |  |
| Previous         Next         Options         Image: Control of the second second sec | Then click "submit". Conflict of Interest will                                 |  |  |  |
| Choose the appropriate species specific electives depending on your work or interests.  I work with Mice. Family: Muridae Cricetidae U work with Frogs Trads or other Amphibians                                                                                                    | be added to your main menu.                                                    |  |  |  |
| <ul> <li>I Work with Hansters. Family: Muridae</li> <li>I work with Hansters. Family: Muridae</li> <li>I work with Gerbils</li> <li>I work with Guinea Pigs</li> <li>I work with Non-Human Primates (NHP)</li> <li>If you plan to conduct studies that have the potential to cause "more than momentary pain and distress" in N the module on "Minimizing Pain and Distress".</li> <li>Working With Animals In Biomedical Research - Refresher Course</li> <li>If you are planning to do aseptic surgery on animals, you may want to complete the "Aseptic Surgery" course require this.</li> <li>Not at this time, Thank you.</li> </ul>                                                                                                    | lice or Rats you should complete<br>now. Your Institution may                  |  |  |  |
| * Question 5                                                                                                    |                                                                                |  |  |  |
| Would you like to take the Conflicts of Interest course?<br>Choose one answer<br>Yes<br>No                                                                                                    |                                                                                |  |  |  |
| Submit                                                                                                    |                                                                                |  |  |  |